# ООО «НПФ «Лабовэй»

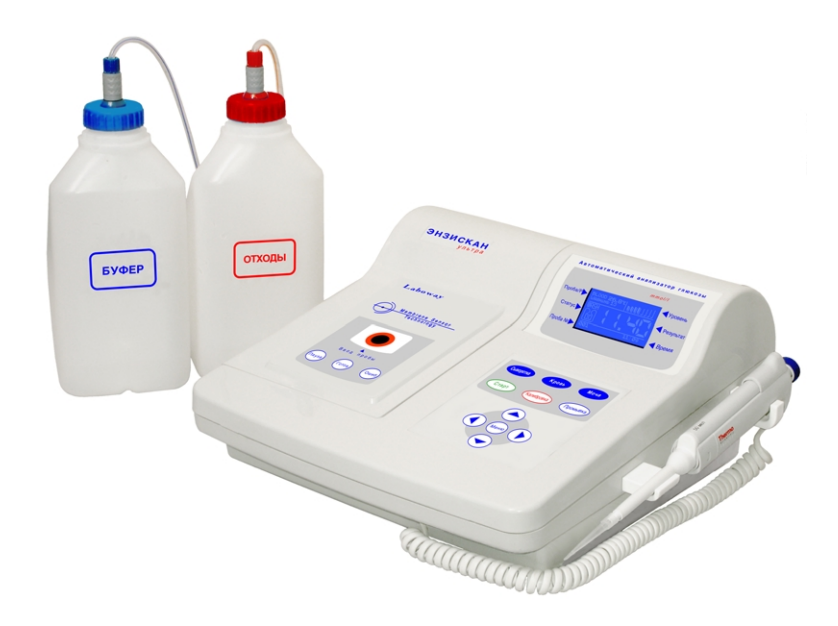

Инструкция по использованию программного обеспечения (ПО) для работы автоматического анализатора глюкозы «Энзискан Ультра» с персональным компьютером (ПК)

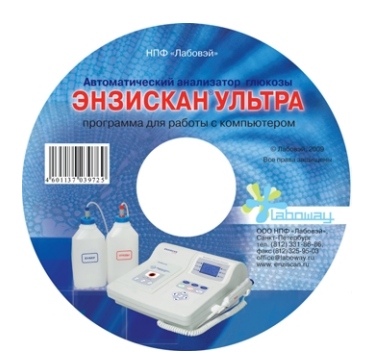

# Содержание

- 1. Описание возможностей ПО
- 2. Требования к ПК
- 3. Установка драйверов
- 4. Описание работы с ПО

#### 1. Описание возможностей ПО

ПО «Энзискан Ультра» имеет следующие возможности:

- регистрация результатов измерений с указанием времени и даты измерения, а также Ф.И.О пациента и лаборанта;
- сохранение результатов измерений на жестком диске компьютера в виде текстового файла.

## 2. Требования к ПК

ПК, на котором предполагается использование ПО «Энзискан Ультра» должен обладать следующими характеристиками: - IBM PC совместимый;

- наличие свободного порта USB для подключения анализатора глюкозы «Энзискан Ультра»;
- наличие CD-ROM;
- ОС не ниже Windows 2000 (рекомендуется Windows XP SP2).

### 3. Установка драйверов

- 3.1 Подключите анализатор «Энзискан Ультра» к порту USB ПК при помощи прилагаемого к прибору USB кабеля.
- 3.2 Вставьте прилагаемый к прибору диск в CD-ROM.
- 3.3 Включите прибор.
- 3.4 На экране ПК появится окно:

| Мастер нового оборудован | я                                                                                                    |
|--------------------------|----------------------------------------------------------------------------------------------------|
|                          | Мастер нового оборудования                                                                                    |
|                          | Этот мастер помогает установить программное<br>обеспечение для указанного устройства:<br>USB Serial Converter |
|                          | Если с устройством поставляется<br>установочный диск, вставьте его.                                           |
|                          | Выберите действие, которое следует выполнить.                                                                 |
|                          | О Автоматическая установка (рекомендуется)                                                                    |
|                          | 🖸 Установка из указанного места                                                                               |
|                          | Для продолжения нажмите кнопку "Далее".                                                                       |
|                          | < <u>Назад</u> алее > Отмена                                                                                  |

3.4.1. Выберите пункт «Установка из указанного места» и нажмите кнопку «Далее».

3.5. Укажите путь на папку с драйверами (на прилагаемом диске):

| Обзор папок                                                    | ? × |
|----------------------------------------------------------------|-----|
| Выберите папку, содержащую драйверы для этого<br>оборудования. |     |
| 🞯 Рабочий стол                                                 |     |
| 🗄 📋 Мои документы                                              |     |
| 표 夏 Мой компьютер                                              |     |
| 표 🧐 Сетевое окружение                                          |     |
| ⊞ 🛅 CDM 2.04.14                                                |     |
| CDM 2.04.16 WHQL Certified                                     |     |
| amd64                                                          |     |
|                                                                |     |
|                                                                |     |
|                                                                |     |
| Ш Диск никокель                                                |     |
|                                                                |     |
|                                                                |     |
|                                                                |     |
|                                                                |     |
| Для просмотра подпапок щелкните по плюсику.                    |     |
| ОК Отм                                                         | ена |
|                                                                |     |

3.6. Нажмите кнопку «ОК» и начнется установка драйвера USB Serial Converter:

| Мастер нового оборудования                              |        |
|---------------------------------------------------------|--------|
| Подождите, мастер устанавливает программное обеспечение |        |
| USB Serial Converter                                    |        |
| FTLang.dll<br>Ha C:\WINDOWS\system32                    |        |
|                                                         |        |
| < <u>Н</u> азад Далее >                                 | Отмена |

3.7. В случае успешной установки появится окно завершения, нажмите кнопку «Готово»:

| Мастер нового оборудован | ия                                               |  |  |  |  |  |
|--------------------------|--------------------------------------------------|--|--|--|--|--|
|                          | Завершение работы мастера<br>нового оборудования |  |  |  |  |  |
|                          | Мастер завершил установку программ для:          |  |  |  |  |  |
|                          | USB Serial Converter                             |  |  |  |  |  |
|                          | Для закрытия мастера нажмите кнопку "Готово".    |  |  |  |  |  |
|                          | < <u>Н</u> азад <b>Готово</b> Отмена             |  |  |  |  |  |

3.8. Далее мастер установки предложит установить драйвер VCP:

| Мастер обновления оборуд | Мастер обновления оборудования                                                                           |  |  |  |  |  |  |  |
|--------------------------|----------------------------------------------------------------------------------------------------|--|--|--|--|--|--|--|
|                          | Мастер обновления<br>оборудования                                                                        |  |  |  |  |  |  |  |
|                          | Этот мастер помогает установить программное<br>обеспечение для указанного устройства:<br>USB Serial Port |  |  |  |  |  |  |  |
|                          | Если с устройством поставляется<br>установочный диск, вставьте его.                                      |  |  |  |  |  |  |  |
|                          | Выберите действие, которое следует выполнить.                                                            |  |  |  |  |  |  |  |
|                          | <ul> <li>О Автоматическая установка (рекомендуется)</li> <li>Установка из указанного места;</li> </ul>   |  |  |  |  |  |  |  |
|                          | Для продолжения нажмите кнопку "Далее".                                                                  |  |  |  |  |  |  |  |
|                          | < <u>Назад</u> алее > Отмена                                                                             |  |  |  |  |  |  |  |

3.9. Повторите пункты 3.4-3.8.

### 4. Описание работы ПО

4.1 Перед запуском ПО подключите анализатор «Энзискан Ультра» к порту USB ПК при помощи прилагаемого к прибору USB кабеля.

4.2 Включите прибор.

4.3 Запустите файл «Энзискан Ультра.exe» (файл находится на прилагаемом компакт-диске). На экране ПК появится следующее окно программы:

| 👋 Автоматическ         | кий анализатор | глюкозь | і "Энзискан S | /льтра"        |       |              |               |                   | ١× |
|------------------------|----------------|---------|---------------|----------------|-------|--------------|---------------|-------------------|----|
| <u>Ф</u> айл Настройка |                |         |               |                |       |              |               |                   |    |
| Ф.И.О. пациента:       |                |         |               | Результат анал | лиза: |              |               |                   |    |
| Номер анализа:         | 0              |         |               | Дата анализа:  |       |              |               | <u>З</u> апомнить |    |
| Ф.И.О. лаборанта       | r. [           |         |               | Время анализа  | à:    |              |               |                   |    |
| · · ·                  |                | ,       |               |                |       |              |               |                   |    |
| N n/n Ф.И.О. паи       | циента         | Номер   | Сыворотка     | Кровь          | Моча  | Дата анализа | Время анализа | Ф.И.О. лаборанта  |    |
|                        |                | I       |               |                |       |              |               |                   |    |
|                        |                |         |               |                |       |              |               |                   |    |
|                        |                |         |               |                |       |              |               |                   | -  |
|                        |                |         |               |                |       |              |               |                   | -  |
|                        |                |         |               |                |       |              |               |                   | -  |
|                        |                |         |               |                |       |              |               |                   | -  |
|                        |                |         |               |                |       |              |               |                   | -  |
|                        |                |         |               |                |       |              |               |                   | -  |
|                        |                |         |               |                |       |              |               |                   | -  |
|                        |                |         |               |                |       |              |               |                   | -  |
|                        |                |         |               |                |       |              |               |                   | -  |
|                        |                |         |               |                |       |              |               |                   |    |
|                        |                |         |               |                |       |              |               |                   | 1  |
|                        |                |         |               |                |       |              |               |                   |    |
|                        |                |         |               |                |       |              |               |                   |    |
|                        |                |         |               |                |       |              |               |                   |    |
|                        |                |         |               |                |       |              |               |                   | -  |
|                        |                |         |               |                |       |              |               |                   |    |

4.4. В случае необходимости, через пункт меню «Настройка» выберите СОМ порт (номер возможного СОМ порта можно посмотреть в диспетчере устройств):

| Настройки          |         | ×              |  |  |  |  |  |  |
|--------------------|---------|----------------|--|--|--|--|--|--|
| Выберите СОМ порт: |         |                |  |  |  |  |  |  |
| C COM1             | 🔿 СОМ6  | С СОМ11        |  |  |  |  |  |  |
| C COM2             | COM7    | C COM12        |  |  |  |  |  |  |
| C COM3             | O COM8  | С СОМ13        |  |  |  |  |  |  |
| C COM4             | 🔿 СОМЭ  | C COM14        |  |  |  |  |  |  |
| C COM5             | C COM10 | C COM15        |  |  |  |  |  |  |
|                    |         |                |  |  |  |  |  |  |
| <u>0</u> K         |         | <u>О</u> тмена |  |  |  |  |  |  |
|                    |         |                |  |  |  |  |  |  |

4.5. Проведите измерение на анализаторе «Энзискан Ультра». В окне программы появится результат измерения:

| 👋 Авт        | оматический анализатор | глюкозы | і "Энзискан S | /льтра"        |                   |              |               | <u>_                                    </u> |
|--------------|------------------------|---------|---------------|----------------|-------------------|--------------|---------------|----------------------------------------------|
| <u>Ф</u> айл | Настройка              |         |               |                |                   |              |               |                                              |
| Ф.И.О        | . пациента:            |         |               | Результат анал | иза: <b>Сывор</b> | отка 20,41   |               |                                              |
| Номер        | анализа: 54            |         |               | Дата анализа:  | 14.03.            | 2009         |               | <u>З</u> апомнить                            |
| Ф.И.О        | . лаборанта:           |         |               | Время анализа  | c 18:17:          | 17           |               |                                              |
|              | ·                      | 1       |               |                |                   |              |               |                                              |
| N n/n        | Ф.И.О. пациента        | Номер   | Сыворотка     | Кровь          | Моча              | Дата анализа | Время анализа | Ф.И.О. лаборанта 📃 📥                         |
|              |                        |         |               |                |                   |              |               |                                              |
|              |                        |         |               |                |                   |              |               |                                              |
| <u> </u>     |                        |         |               |                |                   |              |               |                                              |
| <u> </u>     |                        |         |               |                |                   |              |               |                                              |
|              |                        |         |               |                |                   |              |               |                                              |
|              |                        |         |               |                |                   |              |               |                                              |
|              |                        |         |               |                |                   |              |               |                                              |
|              |                        |         |               |                |                   |              |               |                                              |
|              |                        |         |               |                |                   |              |               |                                              |
|              |                        |         |               |                |                   |              |               |                                              |
|              |                        |         |               |                |                   |              |               |                                              |
|              |                        |         |               |                |                   |              |               |                                              |
|              |                        |         |               |                |                   |              |               |                                              |
|              |                        |         |               |                |                   |              |               |                                              |
|              |                        |         |               |                |                   |              |               |                                              |
|              |                        |         |               |                |                   |              |               |                                              |
|              |                        |         |               |                |                   |              |               | <b></b>                                      |
|              |                        |         |               |                |                   |              |               |                                              |

4.6. Заполните поля «Ф.И.О. пациента», «Номер анализа», «Ф.И.О. Лаборанта» и нажмите кнопку «Запомнить» для сохранения результатов в таблице программы:

| 👋 Авт        | оматически    | ій анализатор | глюкозь | і "Энзискан                        | Ультра"       |                   |              |               | _1                |       |
|--------------|---------------|---------------|---------|------------------------------------|---------------|-------------------|--------------|---------------|-------------------|-------|
| <u>Ф</u> айл | Настройка     |               |         |                                    |               |                   |              |               |                   |       |
| Ф.И.О        | ), пациента:  | Смиронва П.Ю. |         | Результат анализа: Сыворотка 20,41 |               |                   |              |               |                   |       |
| Номер        | ) анализа:    | 54            |         |                                    | Дата анализа: | 14.03             | 2009         |               | <u>З</u> апомнить |       |
| Ф.И.О        | І. лаборанта: | Иванова Т.И.  |         |                                    | Время анализ  | a: <b>18:17</b> : | :17          | <u> </u>      |                   |       |
| N n/n        | Ф.И.О. паци   | ента          | Номер   | Сыворотка                          | Кровь         | Моча              | Дата анализа | Время анализа | Ф.И.О. лаборанта  |       |
| 1            | Смиронва П.   | .Ю.           | 54      | 20,4                               |               |                   | 14.03.2009   | 18:17:17      | Иванова Т.И.      |       |
| <u> </u>     |               |               |         |                                    |               |                   |              |               |                   | _     |
| <u> </u>     |               |               |         |                                    |               |                   |              |               |                   | -     |
| <u> </u>     |               |               |         |                                    |               |                   |              |               |                   | -     |
|              |               |               |         |                                    |               |                   |              |               |                   |       |
|              |               |               |         |                                    |               |                   |              |               |                   |       |
|              |               |               |         |                                    |               |                   |              |               |                   |       |
|              |               |               |         |                                    |               |                   |              |               |                   |       |
|              |               |               |         |                                    |               |                   |              |               |                   | _     |
| <u> </u>     |               |               |         |                                    |               |                   |              |               |                   | _     |
| <u> </u>     |               |               |         |                                    |               |                   |              |               |                   | -     |
|              |               |               |         |                                    |               |                   |              |               |                   |       |
|              |               |               |         |                                    |               |                   |              |               |                   |       |
|              |               |               |         |                                    |               |                   |              |               |                   |       |
|              |               |               |         |                                    |               |                   |              |               |                   |       |
|              |               |               |         |                                    |               |                   |              |               |                   | -     |
| Записан      | ю результато  | ов: 1         |         |                                    |               |                   |              |               |                   | - //. |

4.7. Повторите действия в п.п. 4.5, 4.6 нужное количество раз:

| <b>∛ Авт</b><br>Файл    | оматически<br>Настройка                                                                                                | й анализатор | глюкозь | і "Энзискан | Ультра"                                          |                                 |                               | ·····         | _                 |   |
|-------------------------|----------------------------------------------------------------------------------------------------|--------------|---------|-------------|--------------------------------------------------|---------------------------------|-------------------------------|---------------|-------------------|---|
| Ф.И.О<br>Номер<br>Ф.И.О | 1.0. пациента:         Емельянов А.Я.           иер анализа:         60           1.0. лаборанта:         Иванова Т.И. |              |         |             | Результат ана.<br>Дата анализа:<br>Время анализа | пиза: Сыво<br>14.03<br>а: 19:00 | ротка 14,42<br>1.2009<br>1:27 |               | <u>З</u> апомнить |   |
| N n/n                   | Ф.И.О. паци                                                                                                    | ента         | Номер   | Сыворотка   | Кровь                                            | Моча                            | Дата анализа                  | Время анализа | Ф.И.О. лаборанта  |   |
| 1                       | Смиронва П.                                                                                                    | Ю.           | 54      | 20,4        |                                                  |                                 | 14.03.2009                    | 18:17:17      | Иванова Т.И.      |   |
| 2                       | Федоров Н.(                                                                                                    | ).           | 55      | 30,7        |                                                  |                                 | 14.03.2009                    | 18:18:27      | Иванова Т.И.      |   |
| 3                       | Арбузова Е.И                                                                                                    | 1.           | 56      | 6,42        |                                                  |                                 | 14.03.2009                    | 18:20:12      | Иванова Т.И.      |   |
| 4                       | Емельянова                                                                                                    | Ф.E.         | 57      | 10,4        |                                                  |                                 | 14.03.2009                    | 18:20:57      | Иванова Т.И.      |   |
| 5                       | Петрова Е.Е.                                                                                                    |              | 58      | 5,77        |                                                  |                                 | 14.03.2009                    | 18:21:49      | Иванова Т.И.      |   |
| 6                       | Ильин Н.А.                                                                                                    |              | 59      | 20,4        |                                                  |                                 | 14.03.2009                    | 18:22:41      | Иванова Т.И.      |   |
| 7                       | Емельянов А                                                                                                    | .я.          | 60      | 14,4        |                                                  |                                 | 14.03.2009                    | 19:00:27      | Иванова Т.И.      |   |
|                         |                                                                                                    |              |         |             |                                                  |                                 |                               |               |                   | _ |
|                         |                                                                                                    |              |         |             |                                                  |                                 |                               |               |                   | _ |
|                         |                                                                                                    |              |         |             |                                                  |                                 |                               |               |                   |   |
|                         |                                                                                                    |              |         |             |                                                  |                                 |                               |               |                   | _ |
|                         |                                                                                                    |              |         |             |                                                  |                                 |                               |               |                   | _ |
|                         |                                                                                                    |              |         |             |                                                  |                                 |                               |               |                   |   |
|                         |                                                                                                    |              |         |             |                                                  |                                 |                               |               |                   |   |
|                         |                                                                                                    |              |         |             |                                                  |                                 |                               |               |                   |   |
| _                       | 1                                                                                                    | _            | -       |             |                                                  |                                 | -                             |               |                   |   |

4.8. Сохраните результаты измерений в текстовом файле. Для этого: Выберите пункт меню «Файл». В поле «Имя файла» введите название файла и нажмите кнопку «Сохранить». Сохраненный файл может быть открыт и распечатан в любом текстовом редакторе.

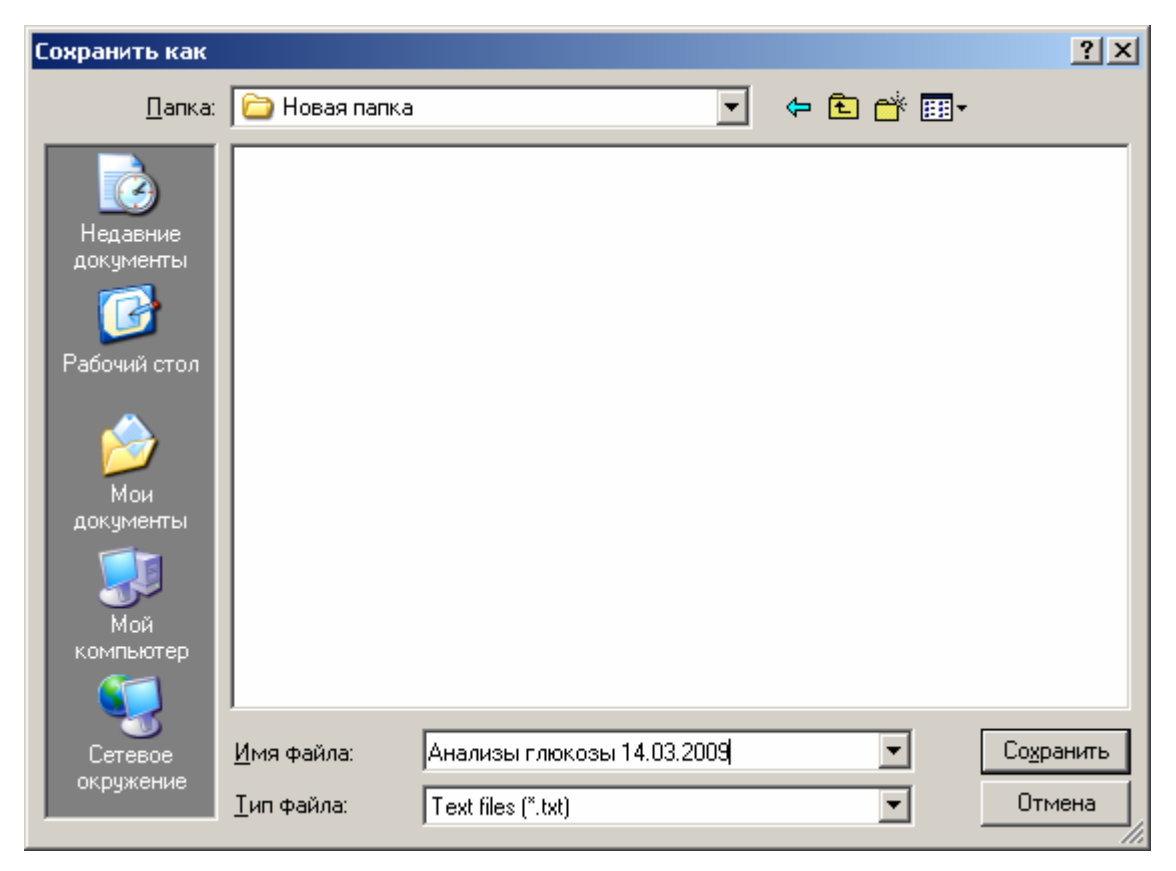